## 이러닝과정 학습 가이드

# i:MOOC

기초 어학에서 아이비리그의 명품 강의까지

#### 이러닝(i:MOOC)과정\_학습방법

#### **CARROT** SOLUTIONS

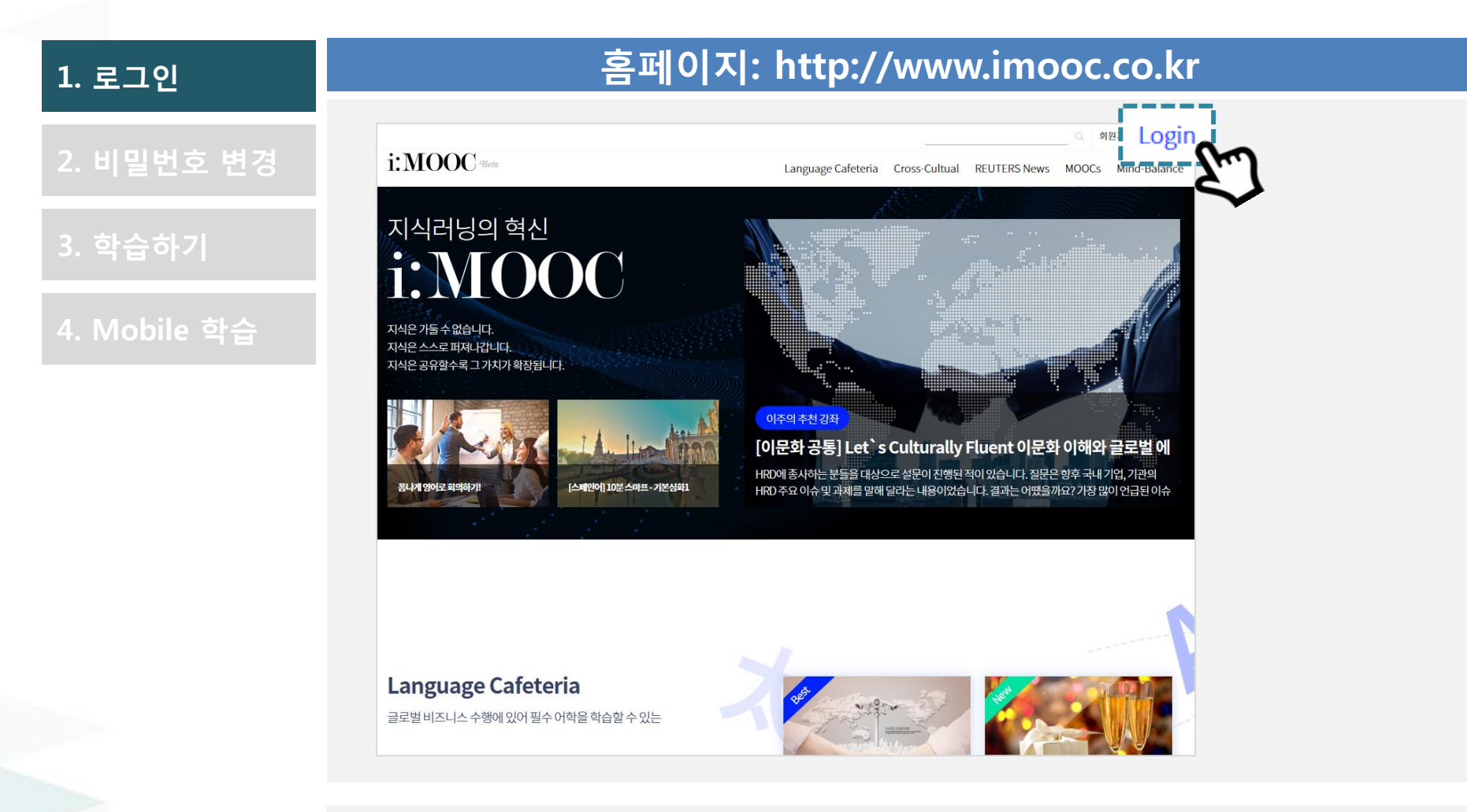

#### 1. 로그인

- i:MOOC URL을 입력하여 학습사이트에 접속합니다.
- 사내 공지된 로그인 정보로 로그인해주세요. ^^

홈페이지: http://www.imooc.co.kr 2. 비밀번호 변경 내정보 현재 비밀번호 새 비밀번호 비밀번호는 영문, 숫자 특수문자를 조합하여 8자 이상 20자 이하로 입력해 주세요. 새 비밀번호 확인 비밀번호는 영문, 숫자 특수문자를 조합하여 8자 이상 20자 이하로 입력해 주세요. 변경사항 저진

#### 2. 비밀번호 변경

- 개인정보보호를 위해 비밀번호를 반드시 변경한 후 학습사이트 이용이 가능합니다.
- 미리 안내된 패스워드로 로그인 후 새로운 비밀번호를 설정해주세요.
- 비밀번호 변경 후 자동 로그아웃되며, 변경한 비밀번호로 재로그인 하신 후에 학습 진행이 가능합니다.

#### 이러닝(i:MOOC)과정\_학습방법

3. 학습하기

4. Mobile 학습

#### 홈페이지: http://www.imooc.co.kr

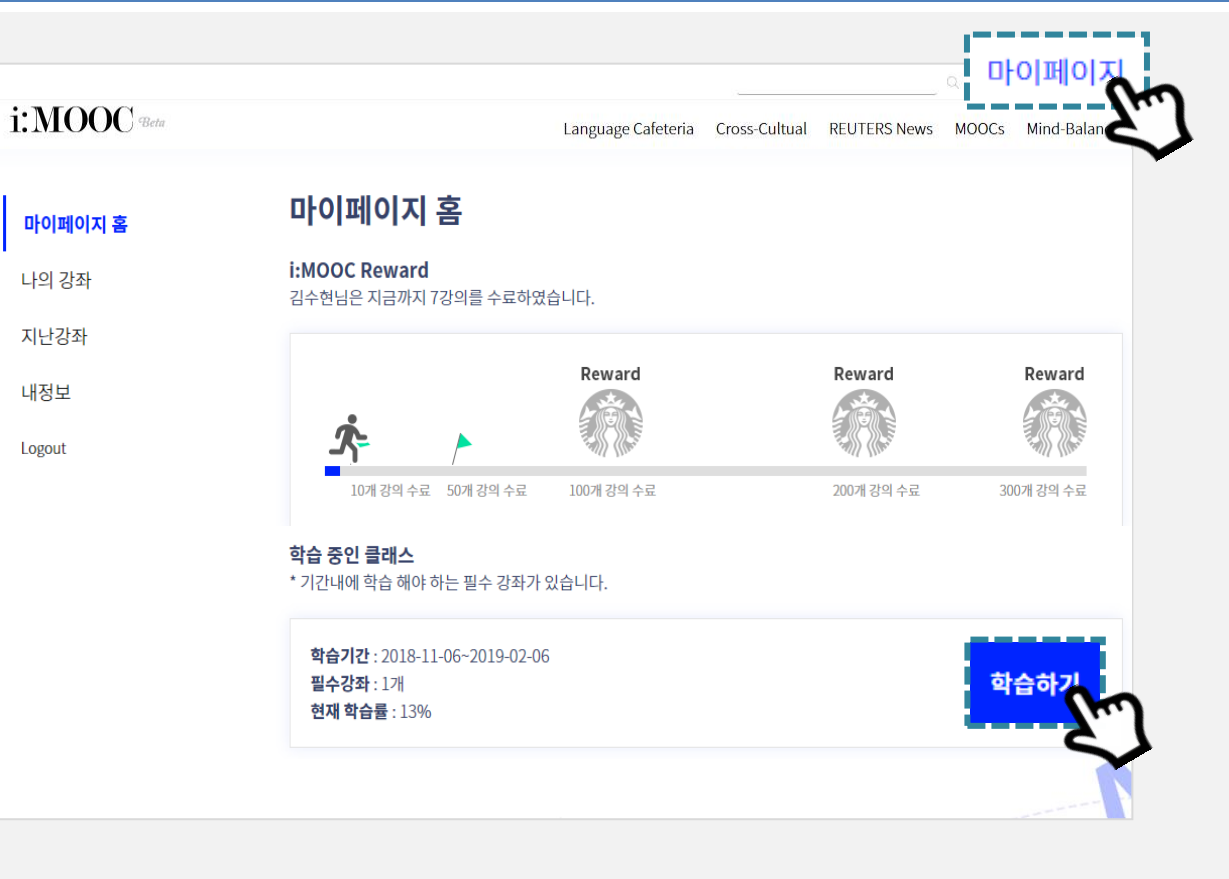

#### 3. 마이페이지

- 로그인 후 마이페이지>학습 중인 클래스>"학습하기" 버튼을 클릭하면
"나의 강좌" 페이지로 이동하여 학습을 진행합니다.

### 이러닝(i:MOOC)과정\_학습방법

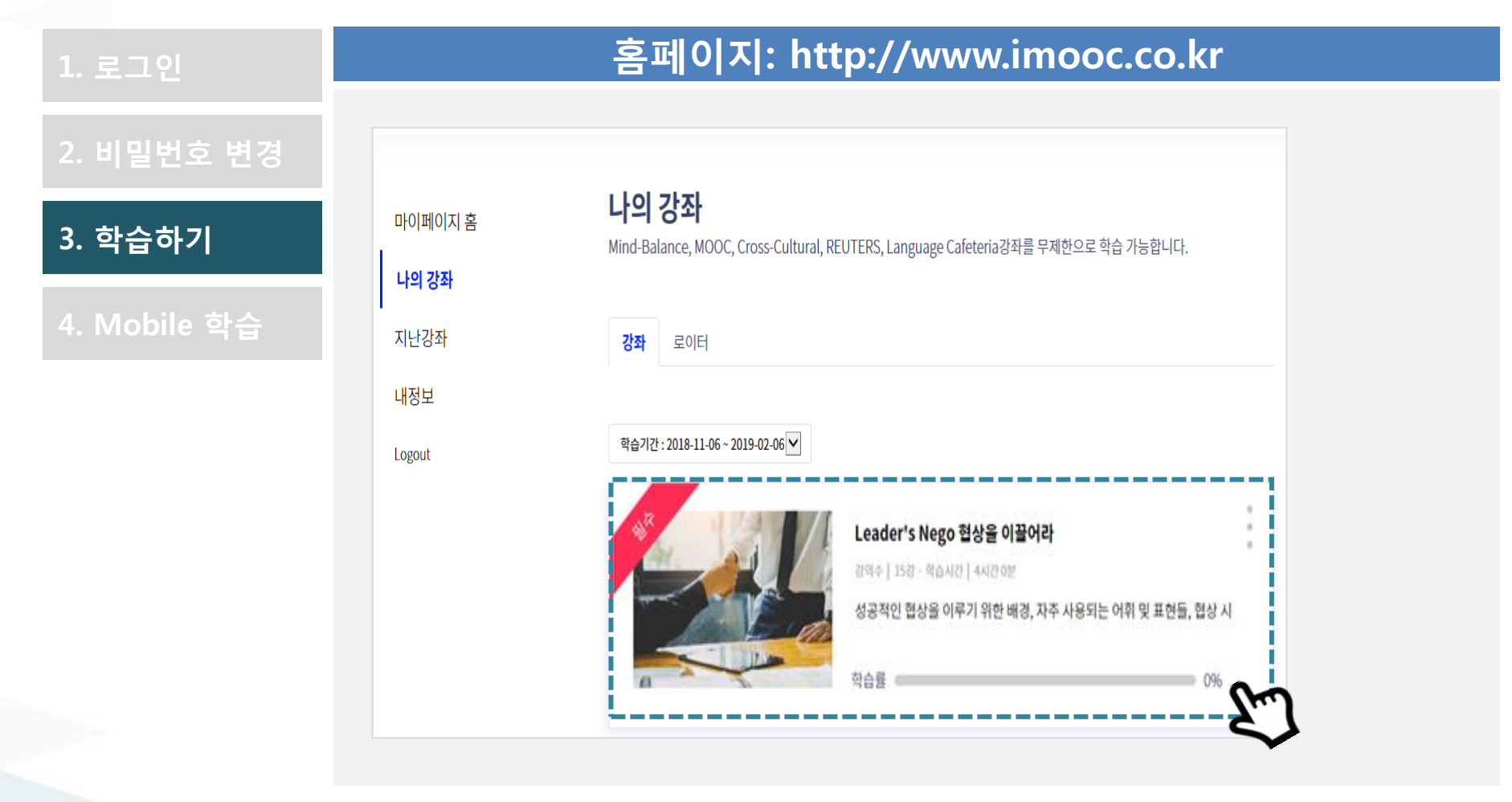

#### 3. 나의 강좌

- 강좌를 클릭하면 강의 목록을 확인 및 학습이 가능합니다.
- 필수 강좌의 경우, 사내에 공지된 수료 기준에 맞게 학습을 수료하여야 합니다.

1. 로그인

#### 홈페이지: http://www.imooc.co.kr

#### 2. 비밀번호 변경

#### 모바일 학습

- 모바일 웹 브라우저에서 http://www.imooc.co.kr 접속!
- PC와 동일한 방법으로 학습 가능하며, 별도의 어플 없이 모바일 버전의 학습을 할 수 있습니다.

#### 4. Mobile 학습

i:MOOC "Better i:MOOC Beta i:MOOC Beta Language Cafeteria Cross-Cultual Login REUTERS News ID(이메일 형식)을 입력해 주세요. 이주의 추천 강좌 MOOCS [이문화 공통] Let`s Culturally Fluent ·· Mind-Balance 로그인 Language Cafeteria Login 글로벌 비즈니스 수행에 있어 필수 어학을 학습할 수 있는 비밀번호 찾기 이메일로 회원가입 하기 Ν [Leader's Nego 협상을 상을 민협상· 이끌어라!]-성공적인 협상… G+ 바로 通하는 영어! 새로운 시작을 축하하고 위로하기 내로운 로하기

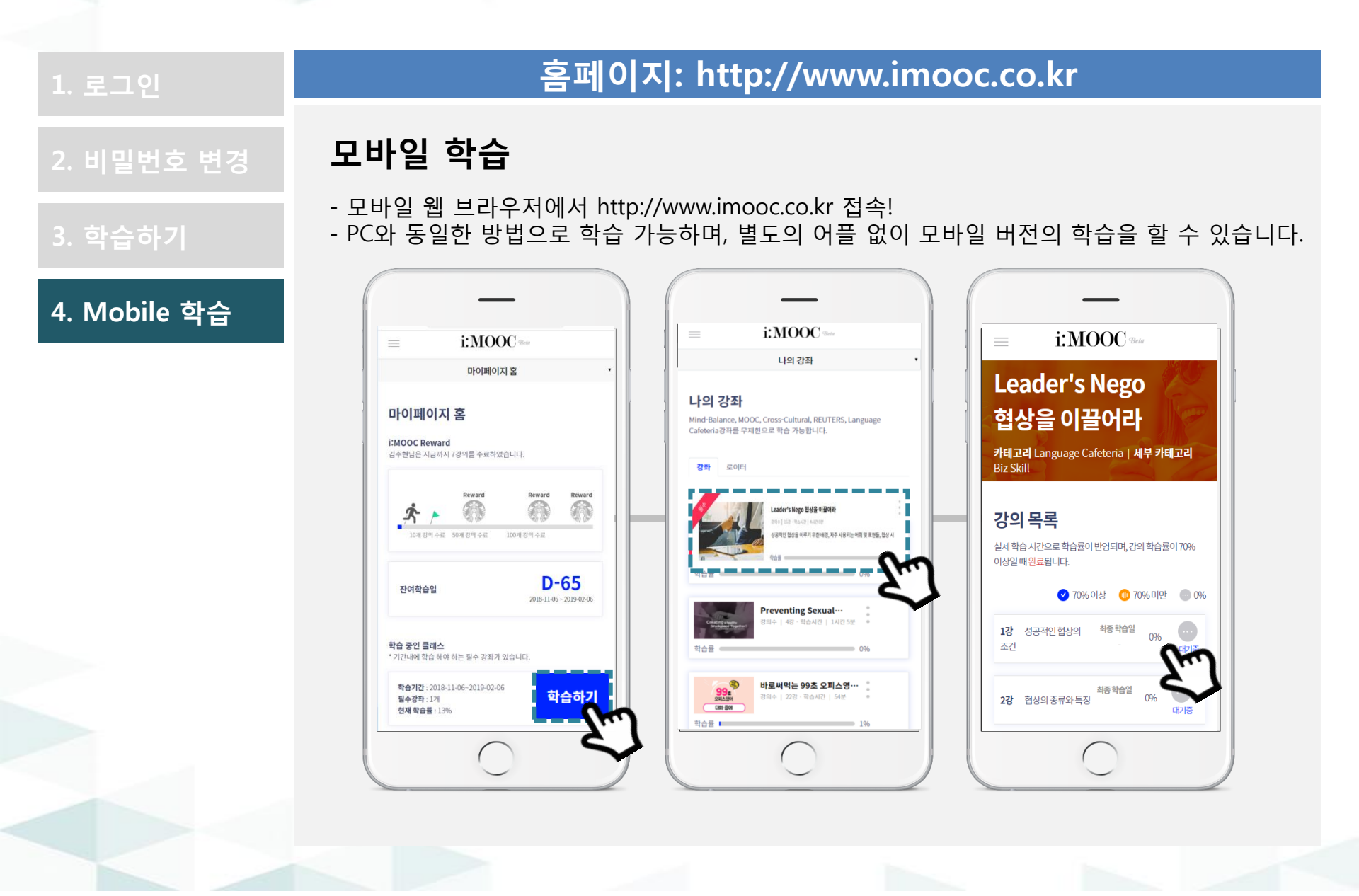